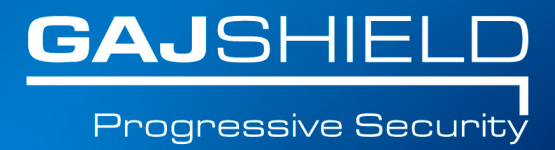

# How to import SSL certificate in your browsers

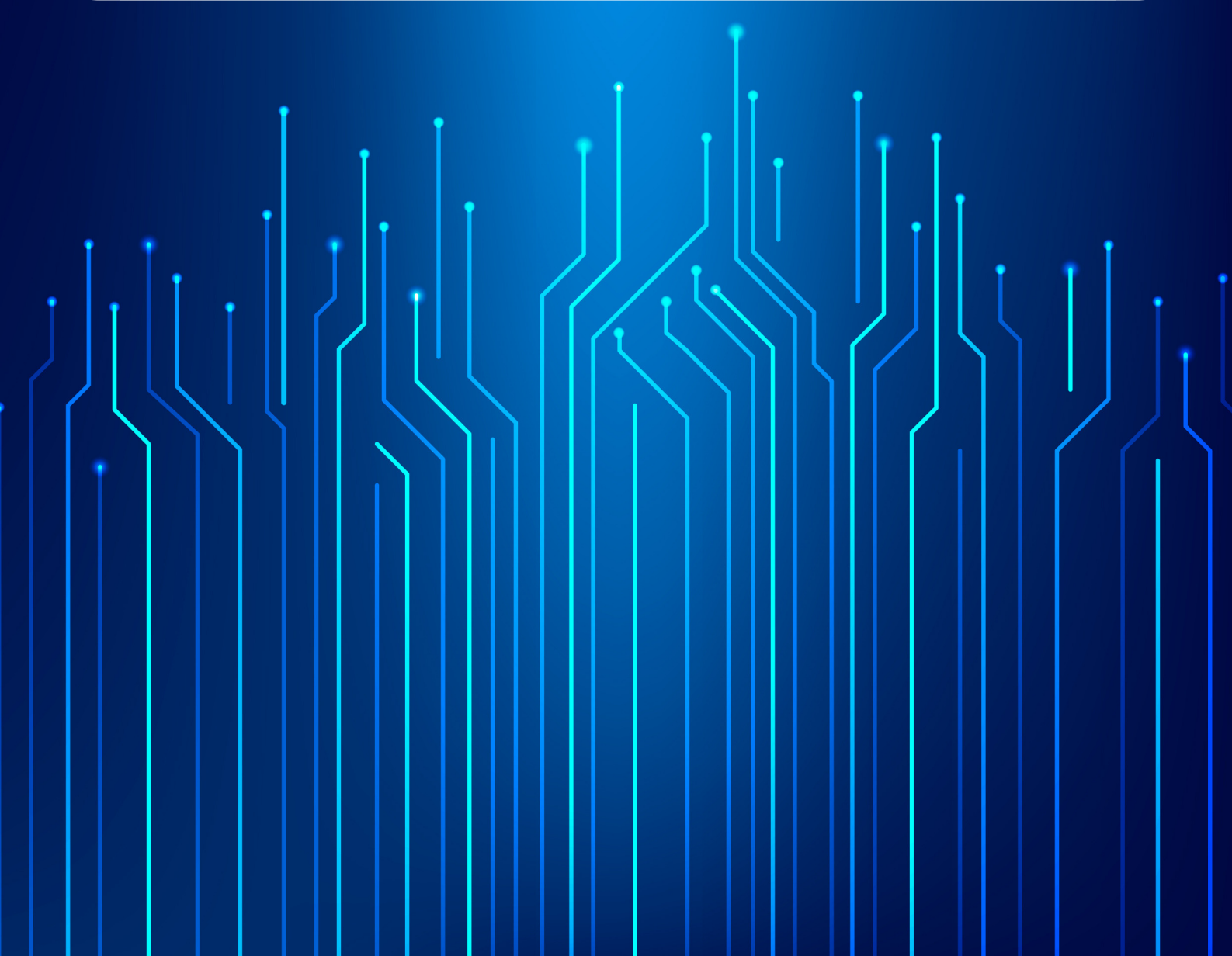

# How to import SSL certificate in your browsers

## How to download SSL certificate in Chrome

Chrome browser uses windows built in certificate credentials & for chrome and other similar browsers, you will have to add the certificate into the system with the help of the following steps:

#### Go to the user-login page

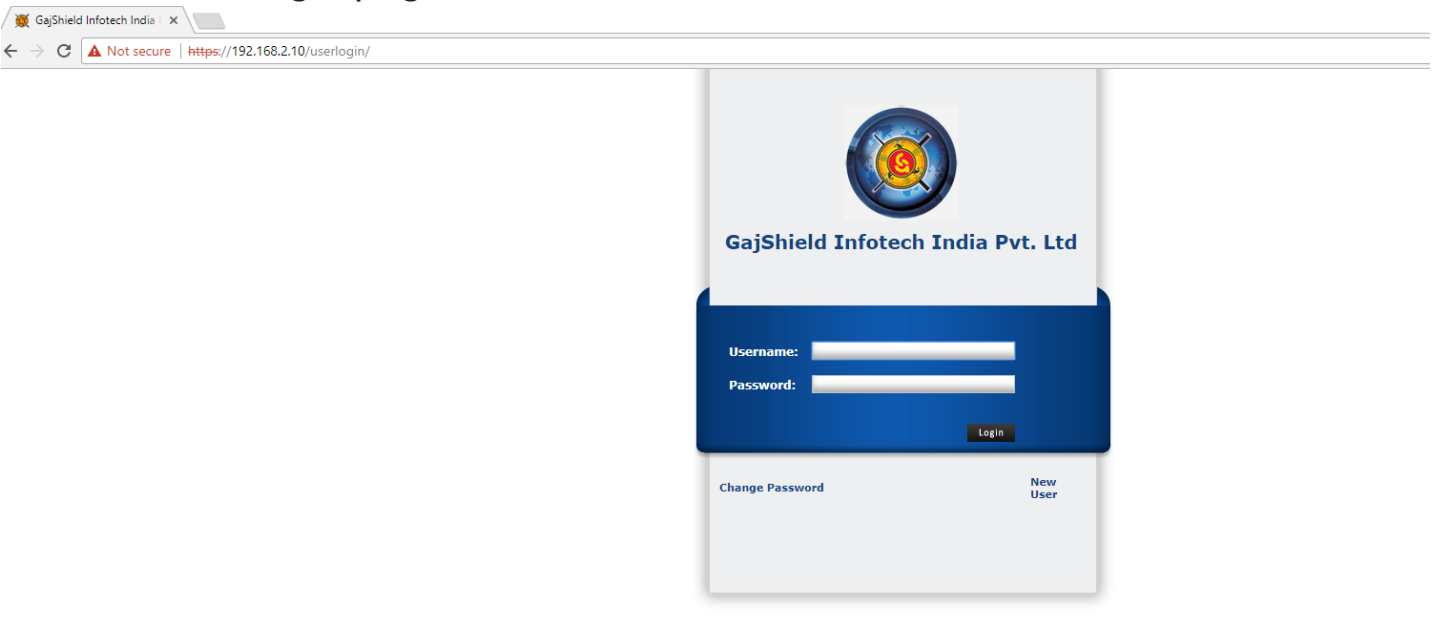

Visit the link (download and install certificate)

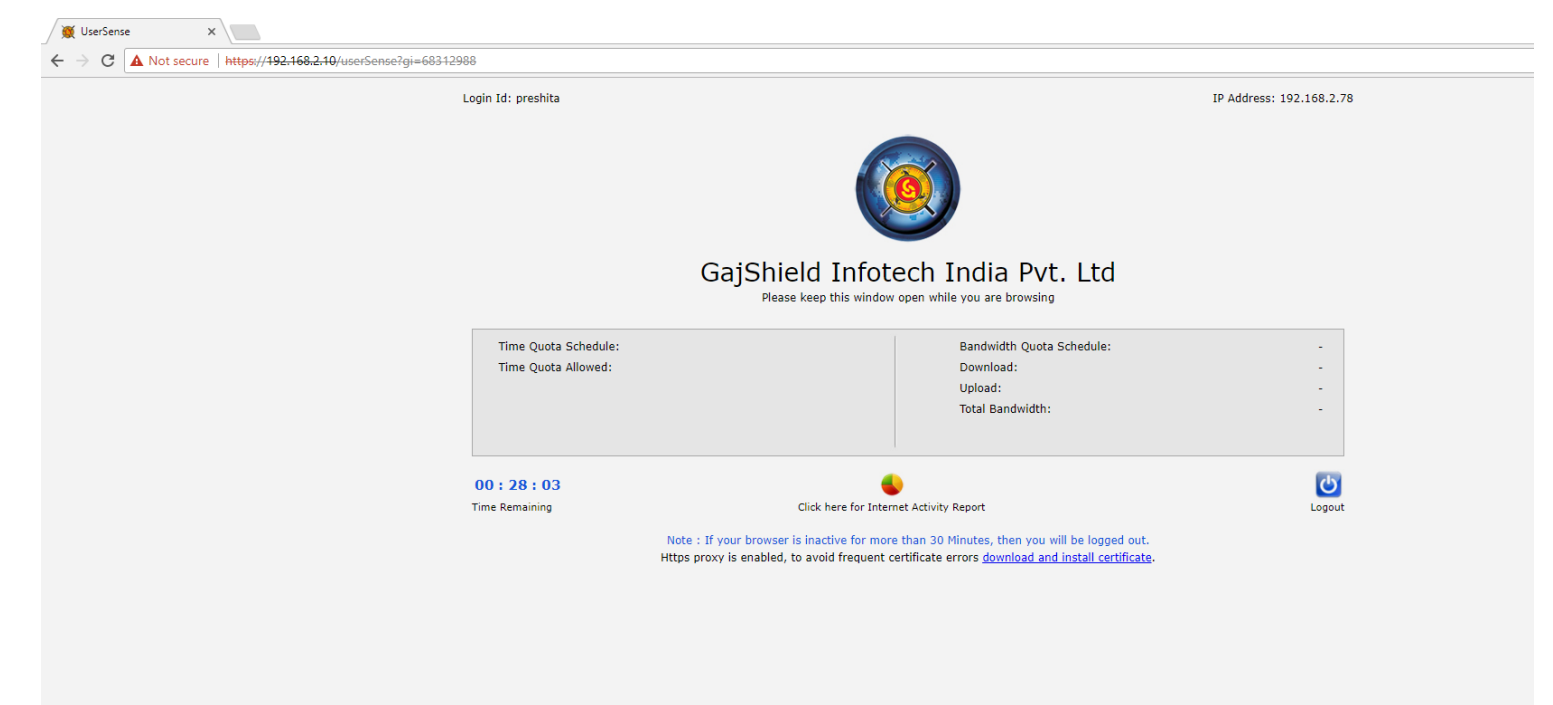

## How To Install Certificate In Internet Explorer and Chrome

Go to start-> run-> type mmc.

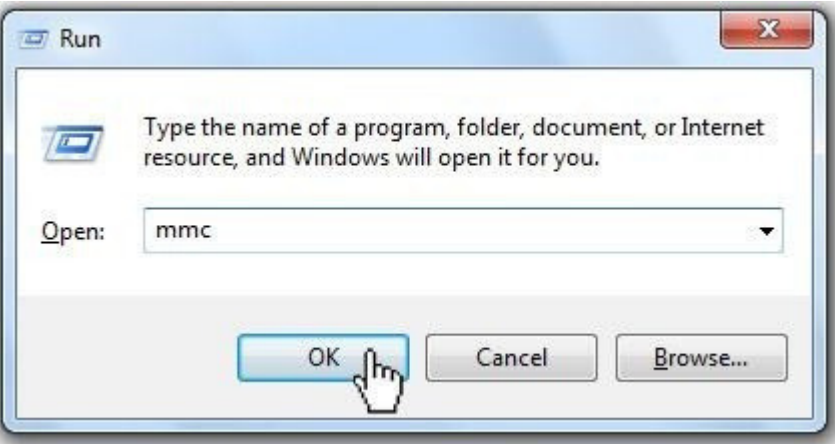

Once mmc is opened, add certificates option from File-> Add/remove snap-in.

| File | Action View Favorites | Window | Help                                     |         | - 8         |
|------|-----------------------|--------|------------------------------------------|---------|-------------|
|      | New                   | Ctrl+N |                                          |         |             |
|      | Open                  | Ctrl+O |                                          | Actions | 5           |
|      | Save                  | Ctrl+S | There are no items to show in this view. | Consol  | e Root 🛛 🖌  |
|      | Save As               |        |                                          | M       | ore Actions |
|      | Add/Remove Snap-in    | Ctrl+M | M                                        |         |             |
|      | Options               | )      |                                          |         |             |
|      | 1 services            |        |                                          |         |             |
|      | 2 compmgmt            |        |                                          |         |             |
|      | 3 devmgmt             |        |                                          |         |             |
|      | 4 diskmgmt            |        |                                          |         |             |
|      | Exit                  |        |                                          |         |             |
| _    | 1                     |        | 1                                        |         |             |
|      |                       |        |                                          |         |             |
|      |                       |        |                                          |         |             |
|      |                       |        |                                          |         |             |
|      |                       |        |                                          |         |             |
|      |                       |        |                                          |         |             |
|      |                       |        |                                          |         |             |
| 1100 |                       |        |                                          |         |             |

| nap-in                             | Vendor                         | * |          | Console Root | Edit Extensions |
|------------------------------------|--------------------------------|---|----------|--------------|-----------------|
| ActiveX Control                    | Microsoft Cor<br>Microsoft Cor |   |          |              | Remove          |
| Certificates<br>Component Services | Microsoft Cor<br>Microsoft Cor | ш |          |              | Move Up         |
| Device Manager                     | Microsoft Cor<br>Microsoft and |   | Add > fh |              | Move Down       |
| Event Viewer                       | Microsoft Cor                  |   | U        |              |                 |
| Folder                             | Microsoft Cor                  |   |          |              |                 |
| Group Policy Object                | Microsoft Cor                  |   |          |              |                 |
| IP Security Monitor                | Microsoft Cor                  |   |          |              |                 |
| IP Security Policy M               | Microsoft Cor                  |   |          |              |                 |
| Link to Web Address                | Microsoft Cor                  | - |          |              | Advanced        |
| cription:                          |                                |   |          |              |                 |

| < Back Next > (h) Cancel |
|--------------------------|
|                          |

| This snap-in will always man | lage:                                                          |
|------------------------------|----------------------------------------------------------------|
| Local computer: (the c       | omputer this console is running on)                            |
| O Another computer:          | Browse                                                         |
| Allow the selected com       | puter to be changed when launching from the command line. This |
| only applies if you save     | the console.                                                   |
|                              |                                                                |
|                              |                                                                |
|                              |                                                                |
|                              |                                                                |
|                              |                                                                |
|                              |                                                                |

Once certificates are added, click on Finish.

Expand certificates and right click on **Trusted Root Certification Authorities**, select **All task** and click on **Import**.

| <ul> <li>File Action View</li> <li>Action View</li> <li>Console Root</li> <li>Certificates (Local</li> <li>Personal</li> <li>Trusted Root C</li> <li>Certific</li> <li>Enterprise</li> <li>Intermedia</li> <li>Trusted Pu</li> <li>Intermedia</li> <li>Trusted Pu</li> <li>Third-Party</li> <li>Trusted Pe</li> <li>Remote De</li> <li>Smart Carc</li> </ul> | Pavorites       Window         Image: Pavorites       Image: Pavorites         Computer)       Image: Pavorites         Computer)       Image: Pavorites         Computer)       Image: Pavorites         Computer)       Image: Pavorites         Computer)       Image: Pavorites         Computer)       Image: Pavorites         Computer)       Image: Pavorites         Computer)       Image: Pavorites         Computer)       Image: Pavorites         All Tasks       View         New Window from He       New Taskpad View         Refresh       Export List | Help<br>Issued To<br>Class 3<br>Class 3<br>Copyr | Public Primary Certificat<br>Public Primary Certificat<br>Public Primary Certificat<br>ight (c) 1997 Microsoft C<br>Import<br>berTrust Global R<br>oft Authenticode(tm) Ro<br>oft Authenticode(tm) Ro<br>oft Root Authority<br>oft Root Certificate Auth<br>BILITY ACCEPTED, (c)97<br>Premium Server CA<br>Timestamping CA | Issued By<br>Class 3 Public Primar<br>Class 3 Public Primar<br>Copyright (c) 1997 M<br>Equifax Secure Certifi<br>GTE CyberTrust Glob<br>Microsoft Authenticc<br>Microsoft Root Authenticc<br>Microsoft Root Certif<br>NO LIABILITY ACCEP<br>Thawte Premium Ser<br>Thawte Timestampir | Actions<br>Certificates<br>More Actions |
|----------------------------------------------------------------------------------------------------|----------------------------------------------------------------------------------------------------|--------------------------------------------------|----------------------------------------------------------------------------------------------------|----------------------------------------------------------------------------------------------------|-----------------------------------------|
| <<br>dd a certificate to a store                                                                                                    | Help<br>•                                                                                                    | •                                                |                                                                                                    | •                                                                                                    |                                         |

Import the pkcs#12 format (.p12) certificate and when prompted on where to save the certificate select the **Trusted Root Certification Authorities** path and click on **Next**.

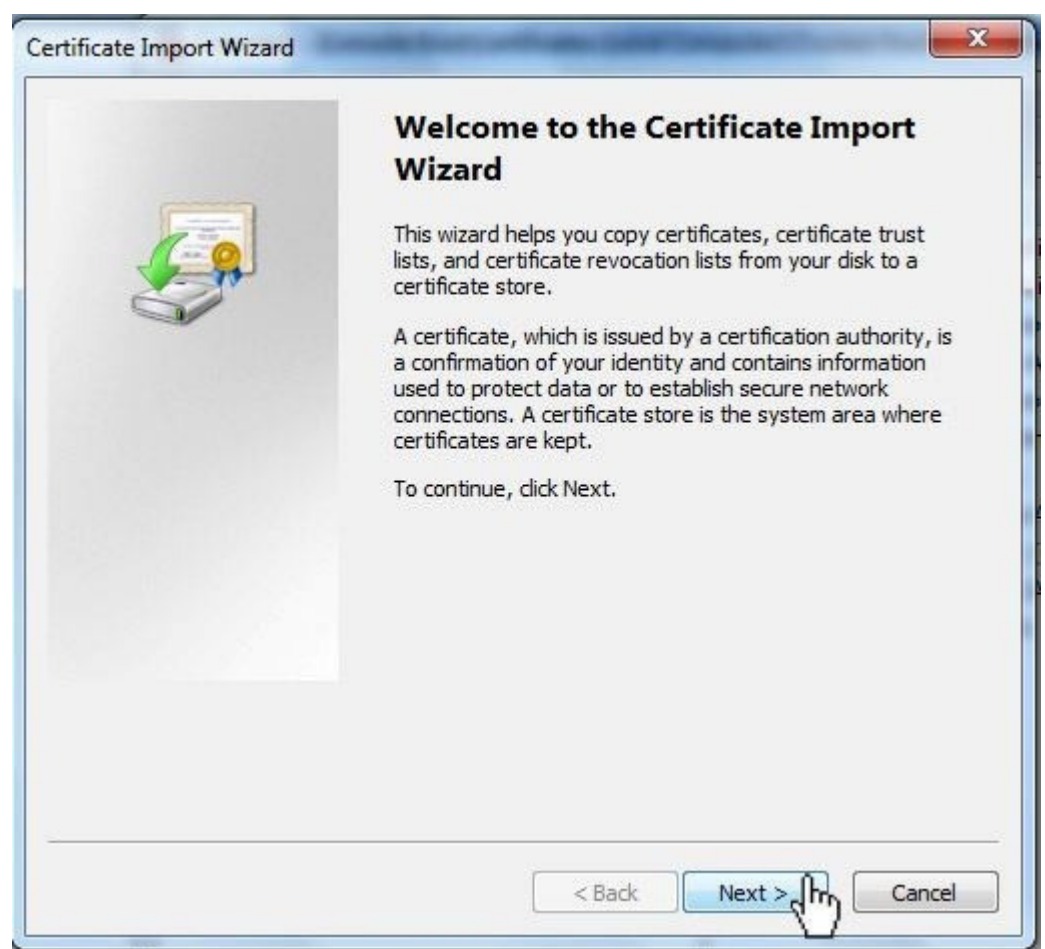

| File to Import<br>Specify the file you want to import. | ř.                              |                           |
|--------------------------------------------------------|---------------------------------|---------------------------|
| File name:                                             |                                 |                           |
| C:\Users\Sunny\Desktop\GajShiel                        | d.pem                           | Browse                    |
| Note: More than one certificate ca                     | in be stored in a single file i | in the following formats: |
| Personal Information Exchange                          | - PKCS #12 (.PFX,.P12)          |                           |
| Cryptographic Message Syntax                           | Standard - PKCS #7 Certifi      | cates (.P7B)              |
| Microsoft Serialized Certificate S                     | Store (.SST)                    |                           |
| Learn more about <u>certificate file format</u>        | <u>s</u>                        |                           |
|                                                        | < Back                          | Next ≥∬n                  |

| ertificate Store                                            |                                               |
|-------------------------------------------------------------|-----------------------------------------------|
| Certificate stores are system areas where                   | : certificates are kept.                      |
| Windows can automatically select a certifi the certificate. | cate store, or you can specify a location for |
| Automatically select the certificate                        | store based on the type of certificate        |
| Place all certificates in the following                     | store                                         |
| Certificate store:                                          |                                               |
| Trusted Root Certification Author                           | ities Browse                                  |
| earn more about <u>certificate stores</u>                   |                                               |
|                                                             | < Back Next > 0 Can                           |

Click on Finish to complete the installation process

| Completing the Certificate Import<br>Wizard<br>The certificate will be imported after you click Finish.<br>You have specified the following settings: |                                                                 |  |  |  |
|----------------------------------------------------------------------------------------------------|-----------------------------------------------------------------|--|--|--|
| Certificate Store Selected by Us<br>Content<br>File Name                                                                                              | er Trusted Root Certifica<br>Certificate<br>C:\Users\Sunny\Desk |  |  |  |
| < [                                                                                                    |                                                                 |  |  |  |
| < Back                                                                                                    | Finish Cancel                                                   |  |  |  |

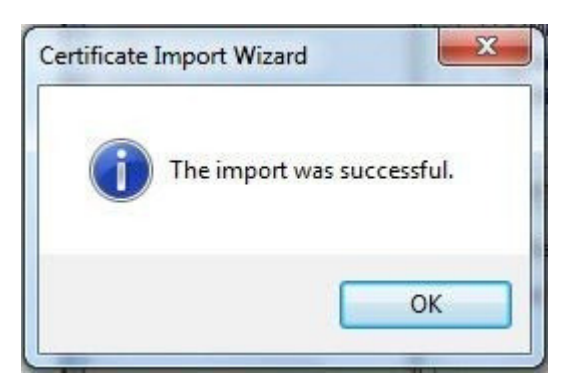

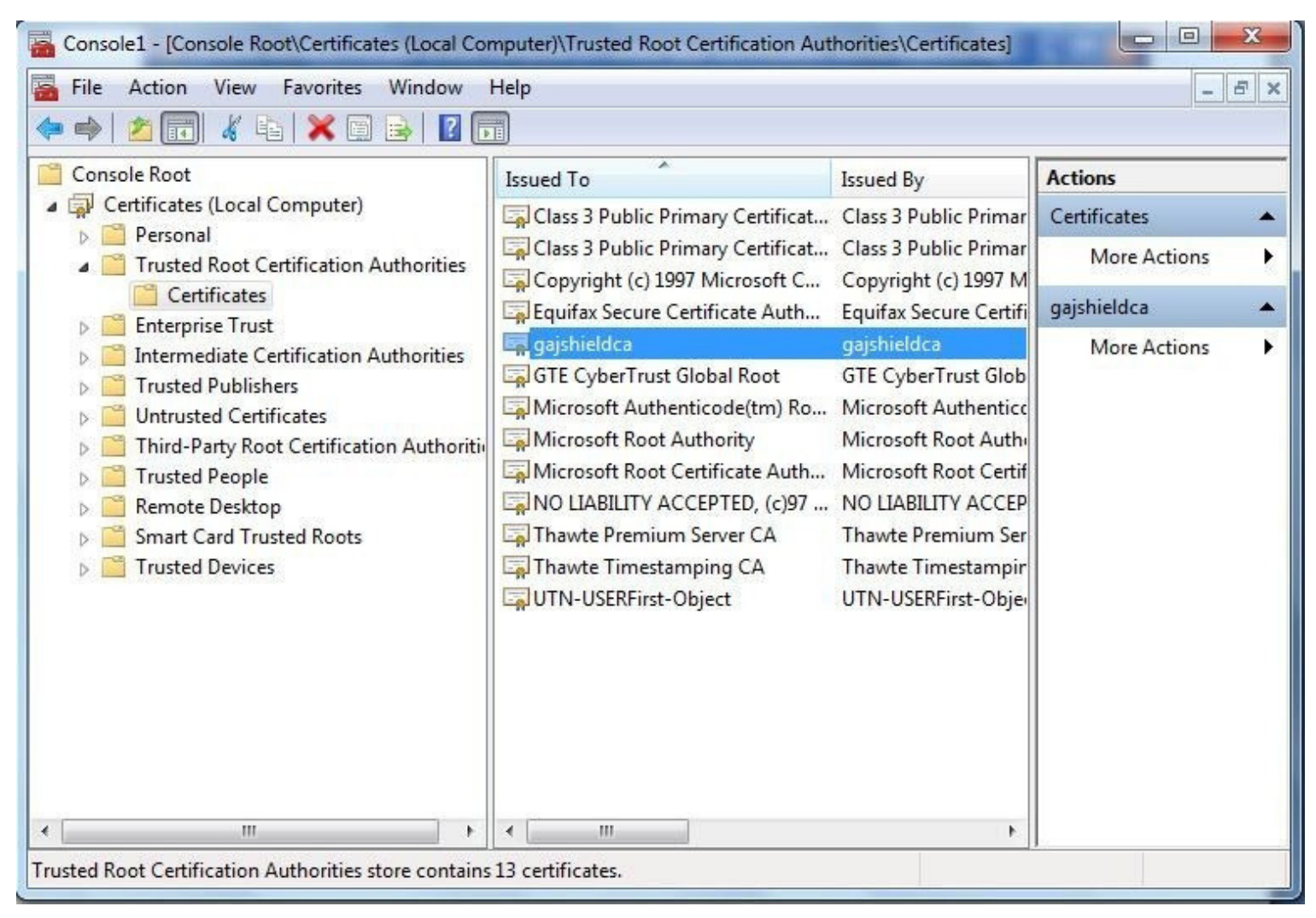

Once this step is done, you have installed the CA into your browser and now the browser would accept firewall certificates.

## How To Install Certificate In Mozilla Firefox

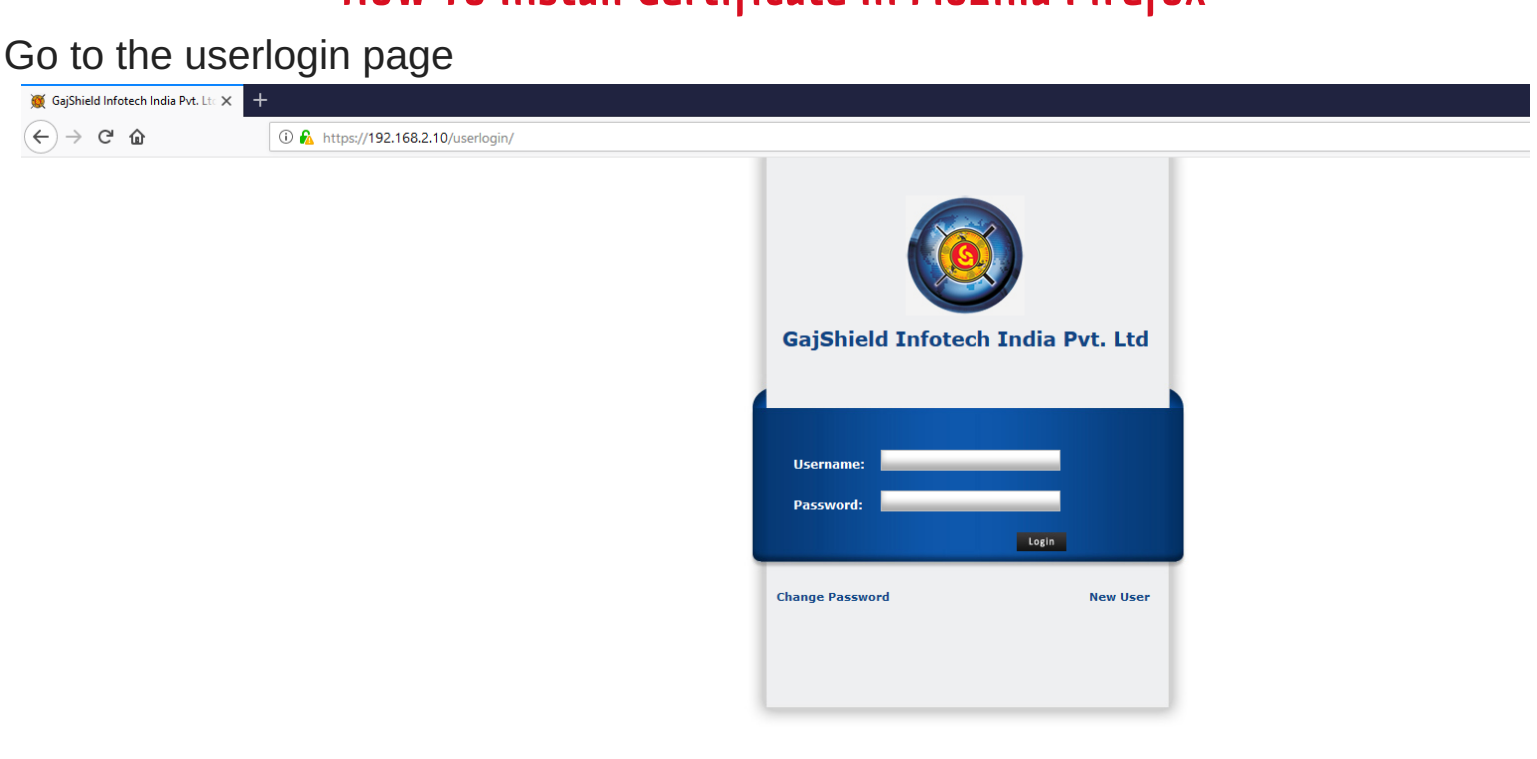

Click **download and install certificate** option and you would download the certificate.

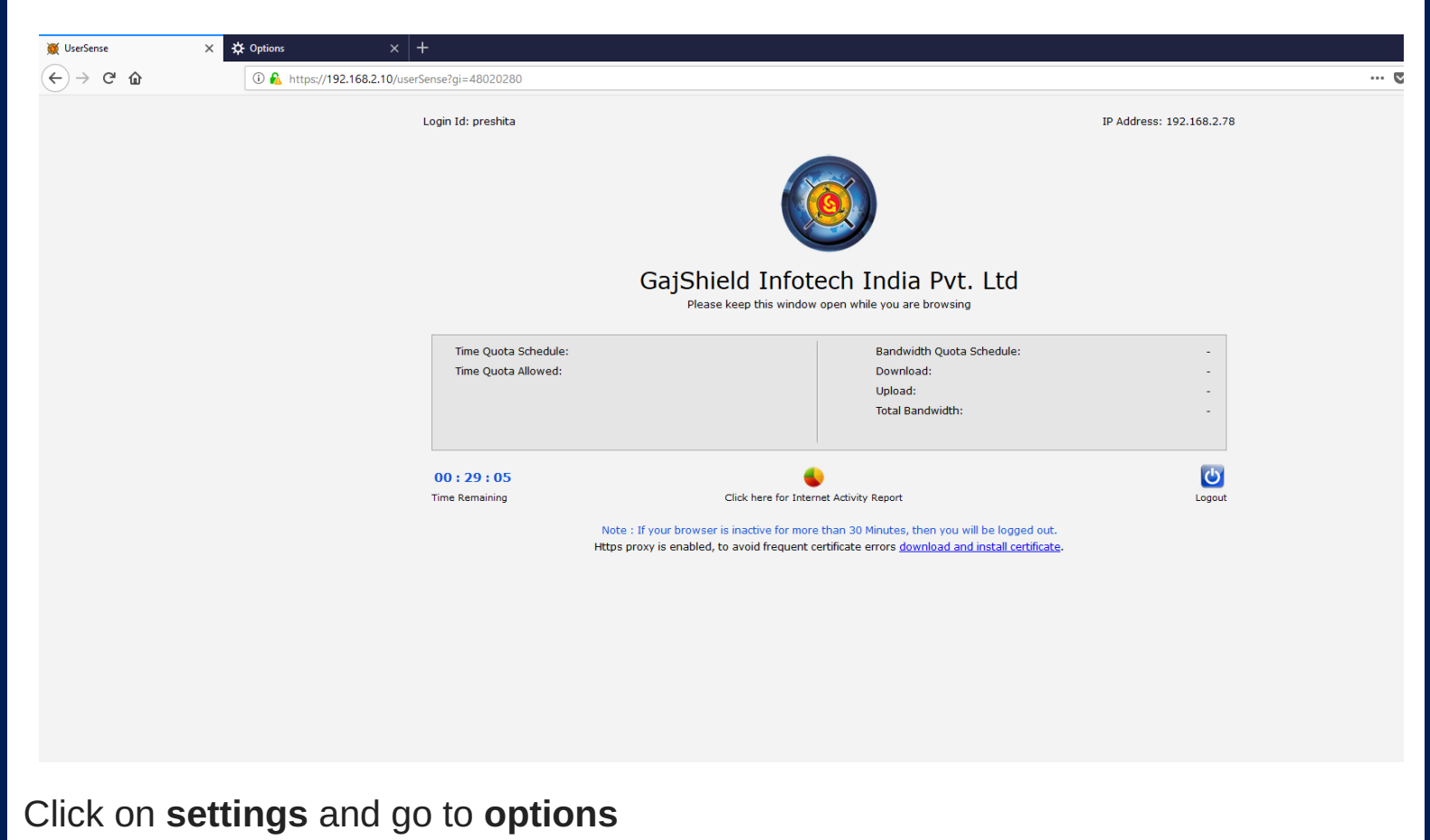

| 💓 UserSense 🛛 🗙 | 😆 New Tab 🛛 🕹              |                                             |                                                                 |                          |                          |              |
|-----------------|----------------------------|---------------------------------------------|-----------------------------------------------------------------|--------------------------|--------------------------|--------------|
| ↔ → ♂ ଢ         | 🛈 윩 https://192.168.2.10/u | serSense?gi=48020280                        |                                                                 | •••                      | • ♥ ☆                    |              |
|                 |                            | Logia Idu prochita                          |                                                                 | ID Address: 103 169 3 79 | 🛿 Sign in to Sync        |              |
|                 |                            | Login Id. presinca                          |                                                                 | IF AUIESS, 192.106.2.76  | P New Window             | Ctrl+N       |
|                 |                            |                                             |                                                                 |                          | 🗙 New Private Window     | Ctrl+Shift+P |
|                 |                            |                                             |                                                                 |                          | Restore Previous Session |              |
|                 |                            |                                             |                                                                 |                          | Zoom - 10                | ∞ + ⊮"       |
|                 |                            |                                             |                                                                 |                          | Edit                     | κ 🖪 🛢        |
|                 |                            | GajShield                                   | Infotech India Pvt. Ltd                                         |                          | III Library              | >            |
|                 |                            | Please keep                                 | this window open while you are browsing                         |                          | Add-ons                  | Ctrl+Shift+A |
|                 |                            |                                             |                                                                 |                          | 🖌 Customize              |              |
|                 |                            | Time Quota Schedule:<br>Time Quota Allowed: | Bandwidth Quota Schedule:<br>Download:                          | -                        | Open File                | Ctrl+O       |
|                 |                            |                                             | Upload:                                                         | -                        | Save Page As             | Ctrl+S       |
|                 |                            |                                             | Total Bandwidth:                                                | -                        | Print                    |              |
|                 |                            |                                             |                                                                 |                          | Q Find in This Page      | Ctrl+F       |
|                 |                            | 00:28:39                                    | •                                                               | <u>ل</u>                 | Web Developer            | >            |
|                 |                            | Time Remaining Click H                      | nere for Internet Activity Report                               | Logout                   | ⑦ Help                   | >            |
|                 |                            | Note : If your browser is inact             | tive for more than 30 Minutes, then you will be logged out.     |                          | 🖒 Exit                   | Ctrl+Shift+Q |
|                 |                            | Https proxy is enabled, to avoir            | d frequent certificate errors download and install certificate. |                          |                          |              |
|                 |                            |                                             |                                                                 |                          |                          |              |
|                 |                            |                                             |                                                                 |                          |                          |              |
|                 |                            |                                             |                                                                 |                          |                          |              |

A new tab opens up. Click on **Privacy and Security** option and go to the **certificates** section.

| 🛞 UserSei | nse X                                                                      | 🍯 New Tab                                                                                                    | × 🌣 Options                                                                   | × +                                |                            |                           |  |
|-----------|----------------------------------------------------------------------------|----------------------------------------------------------------------------------------------------|-------------------------------------------------------------------------------|------------------------------------|----------------------------|---------------------------|--|
| ∢ →       | C 🗅                                                                        | Sirefox about:prefer                                                                                                    | rences#privacy                                                                |                                    |                            |                           |  |
|           |                                                                            |                                                                                                    |                                                                               | ٨                                  | <sup>O</sup> Find in C     | Options                   |  |
| ¢         | General                                                                    | ✓ <u>W</u> arn you when w                                                                                                    | ebsites try to install add-ons                                                |                                    |                            | Exceptions                |  |
| Q<br>_    | Search                                                                     | Prevent <u>a</u> ccessibil                                                                                                    | Prevent <u>a</u> ccessibility services from accessing your browser Learn more |                                    |                            |                           |  |
| S         | Firefox Account                                                            |                                                                                                    |                                                                               |                                    |                            |                           |  |
|           |                                                                            | We strive to provide y<br>Firefox for everyone. V<br>Privacy Notice                                                                                  | rou with choices and collect only<br>We always ask permission before          | / what we need<br>e receiving pers | I to provid<br>sonal infor | e and improve<br>mation.  |  |
|           | Allow Firefox to send technical and interaction data to Mozilla Learn more |                                                                                                    |                                                                               |                                    |                            |                           |  |
|           |                                                                            | <ul> <li>Allow Firefox to install and run studies View Firefox Studies</li> <li>Allow Firefox to send crash reports to Mozilla Learn more</li> </ul> |                                                                               |                                    |                            |                           |  |
|           |                                                                            | Security                                                                                                    |                                                                               |                                    |                            |                           |  |
|           |                                                                            | Deceptive Content                                                                                                    | and Dangerous Software P                                                      | rotection                          |                            |                           |  |
|           |                                                                            | ✓ <u>B</u> lock dangerous                                                                                                    | and deceptive content Learn m                                                 | nore                               |                            |                           |  |
|           |                                                                            | ✓ Block <u>d</u> anger                                                                                                    | ous downloads                                                                 |                                    |                            |                           |  |
|           |                                                                            | ✓ Warn you abo                                                                                                    | out unwanted and un <u>c</u> ommon so                                         | oftware                            |                            |                           |  |
|           |                                                                            | Certificates                                                                                                    |                                                                               |                                    |                            |                           |  |
|           |                                                                            | When a server request                                                                                                    | ts your personal certificate                                                  |                                    |                            |                           |  |
|           |                                                                            | Select one autom                                                                                                    | natically                                                                     |                                    |                            |                           |  |
|           |                                                                            | • <u>A</u> sk you every tim                                                                                                    | ne                                                                            |                                    |                            |                           |  |
|           |                                                                            | Query OCSP respo                                                                                                    | onder servers to confirm the curr                                             | rent validity of                   |                            | View <u>C</u> ertificates |  |
| ?         | Firefox Support                                                            | certificates                                                                                                    |                                                                               |                                    |                            | Security <u>D</u> evices  |  |

#### Go to the Certificates section and click on View Certificates

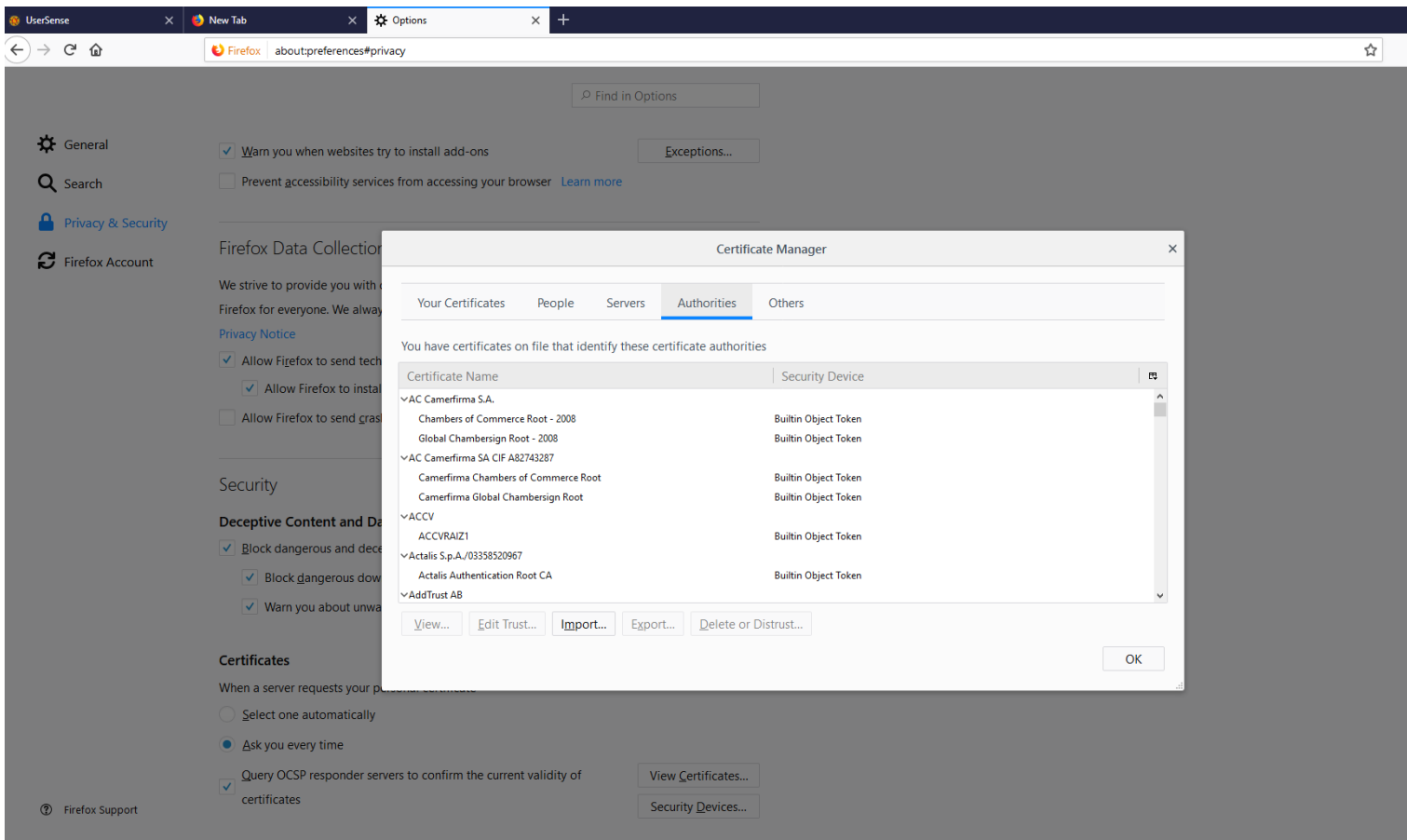

Click on import button to import the certificate you have downloaded in the second step. Select the certificate and click on OPEN

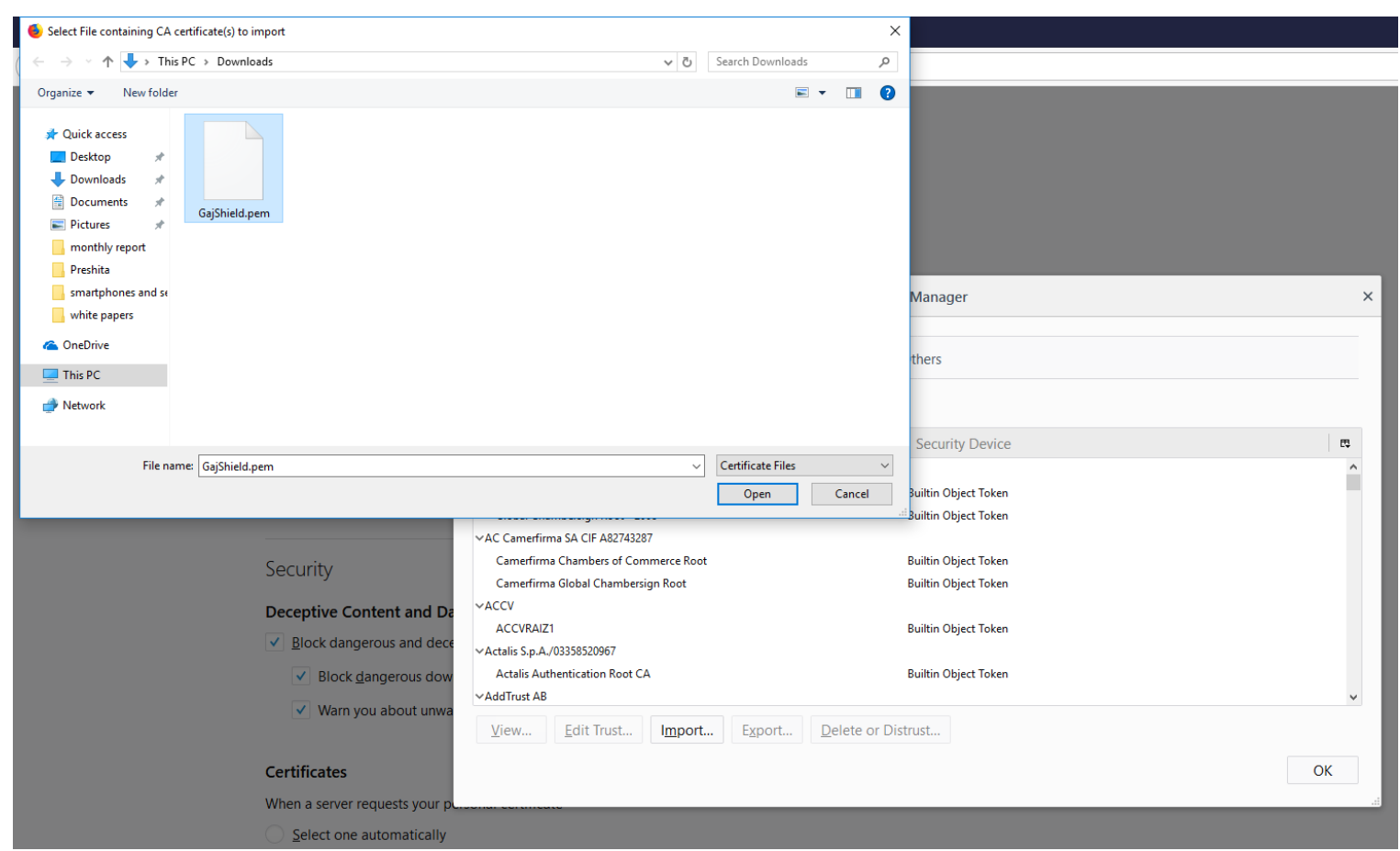

Check on all three fields that appear in the next window and click OK. Your Certificate has been successfully installed.

| 🧕 UserSense 🗙 🍯                                                             | New Tab X X Options X +                                                                                                    |   |
|-----------------------------------------------------------------------------|----------------------------------------------------------------------------------------------------|---|
| $\left( \leftarrow  ight)  ightarrow $ C' $ ightarrow$                      | V Firefox about:preferences#privacy                                                                                                    | 1 |
| <ul> <li>General</li> <li>Search</li> <li>Privacy &amp; Security</li> </ul> | P Find in Options      Warn you when websites try to install add-ons     Exceptions      Prevent accessibility services from accessing your browser Learn more                                                                                                    |   |
| Firefox Account                                                             | Firefox Data Collection       Certificate Manager       ×         We strive to provide you with<br>Firefox for everyone. We alway<br>Privacy Notice       Your Certificates       Peo       Downloading Certificate       ×         Vou have certificates on file t<br>Certificate Name       You have been asked to trust a new Certificate Authonity (CA).       Vou have been asked to trust a new Certificate Authonity (CA).       Do you want to trust "Ga/ShieldCA" for the following purposes?       Certificate Name         VAL Camefirms S.A.       Chambers of Commerce Root -<br>Giobal Chambers of Commerce Root -<br>Giobal Chambers of Commerce Root -<br>Camefirms GAuthers of Com       I'trust this CA to identify email users.       Period to identify email users.       Period to identify email users.         View       Examine CA certificate       View       Examine CA certificate       View       Examine CA certificate         View       Examine CA certificate       OK       Cancel       OK       Cancel |   |
|                                                                             | Vactuals Sp.A.JO33552086/       Vactuals Sp.A.JO33552086/       Actuals Sp.A.JO33552086/       Actuals Sp.A.JO3252086/       Memory Octoperation       Select one automatically       Ask you every time       Query OCSP responder servers to confirm the current validity of       View Certificates       Security Devices                                                                                                    |   |

## How To Install Certificate In Opera

### Go to the user login page

| G GajShield Infotech India Pv 🗙 🕂  |                             |             |
|------------------------------------|-----------------------------|-------------|
| < > C BB G www.google.co.in/search |                             |             |
|                                    | GajShield Infotech India Pu | rt. Ltd     |
|                                    | Username: Password: Login   |             |
|                                    | Change Password             | New<br>User |

Click download and install certificate option and you would download the certificate.

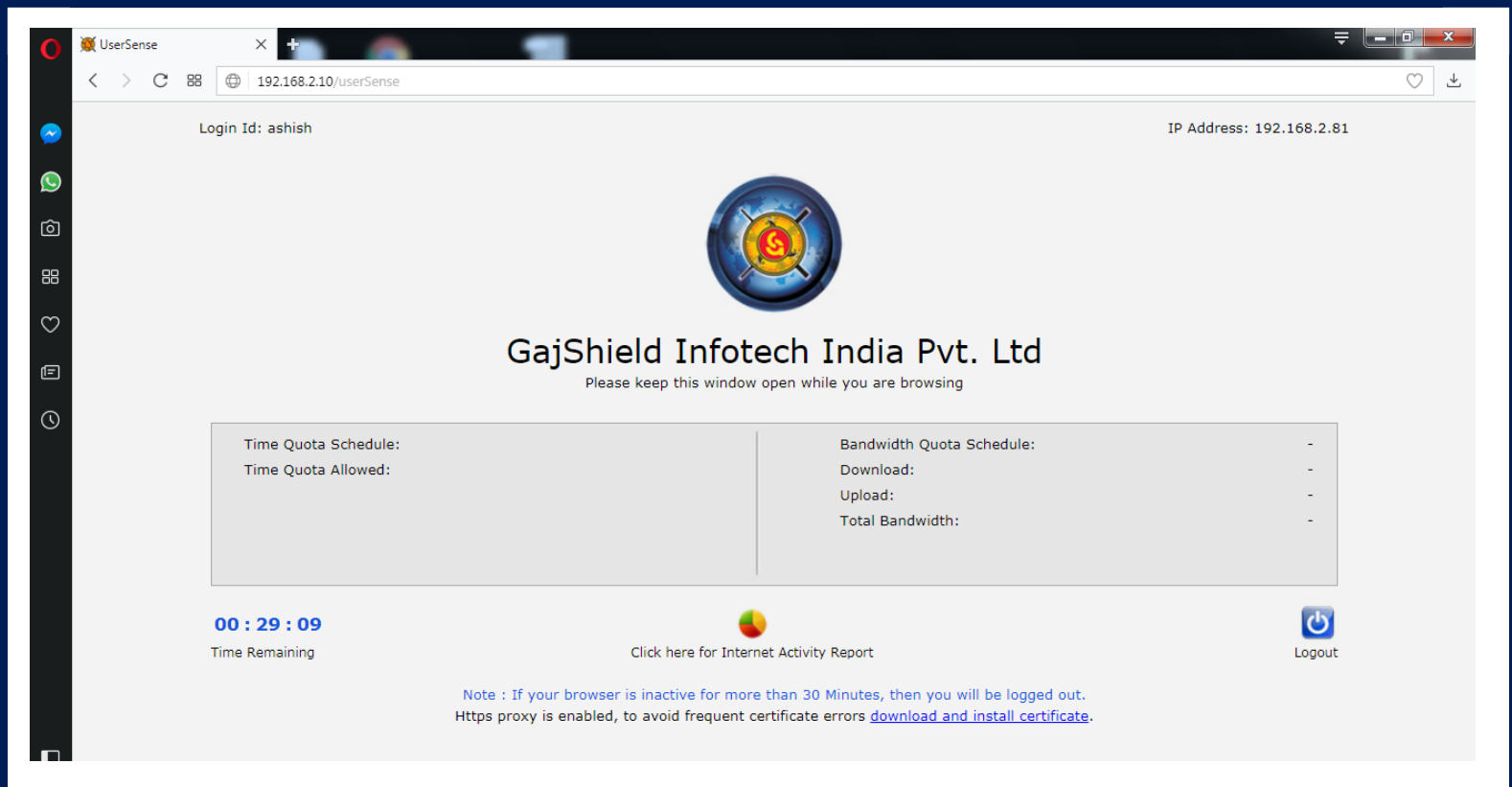

Visit Settings and go to Privacy and Security tab -> HTTP/SSL section.

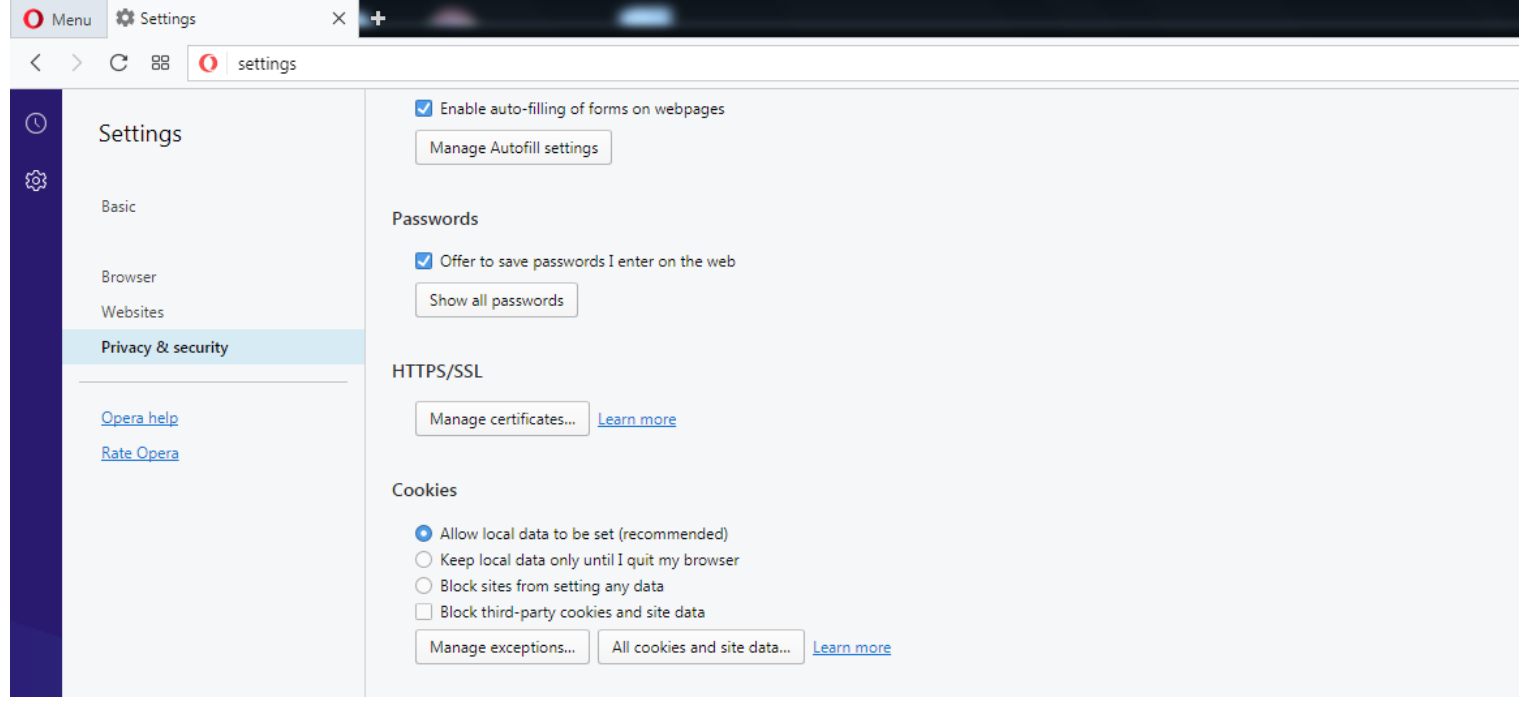

Click on the Manage certificates option.

| Certificates                                                                            |                             |
|-----------------------------------------------------------------------------------------|-----------------------------|
| Intended purpose: <a>l&gt;</a>                                                          |                             |
| Personal Other People Intermediate Certification Authorities Trusted Root Certification | pages                       |
| Issued To Issued By Expiratio Friendly Name                                             |                             |
|                                                                                         |                             |
|                                                                                         | the web                     |
|                                                                                         |                             |
|                                                                                         |                             |
|                                                                                         |                             |
| Certificate intended purposes                                                           |                             |
|                                                                                         |                             |
| View                                                                                    | ended)                      |
| Learn more about <u>certificates</u> Close                                              | browser                     |
|                                                                                         | data                        |
| Manage exceptions All cooki                                                             | es and site data Learn more |

Click on the Import and select the certificate file you have downloaded and then click on Install.

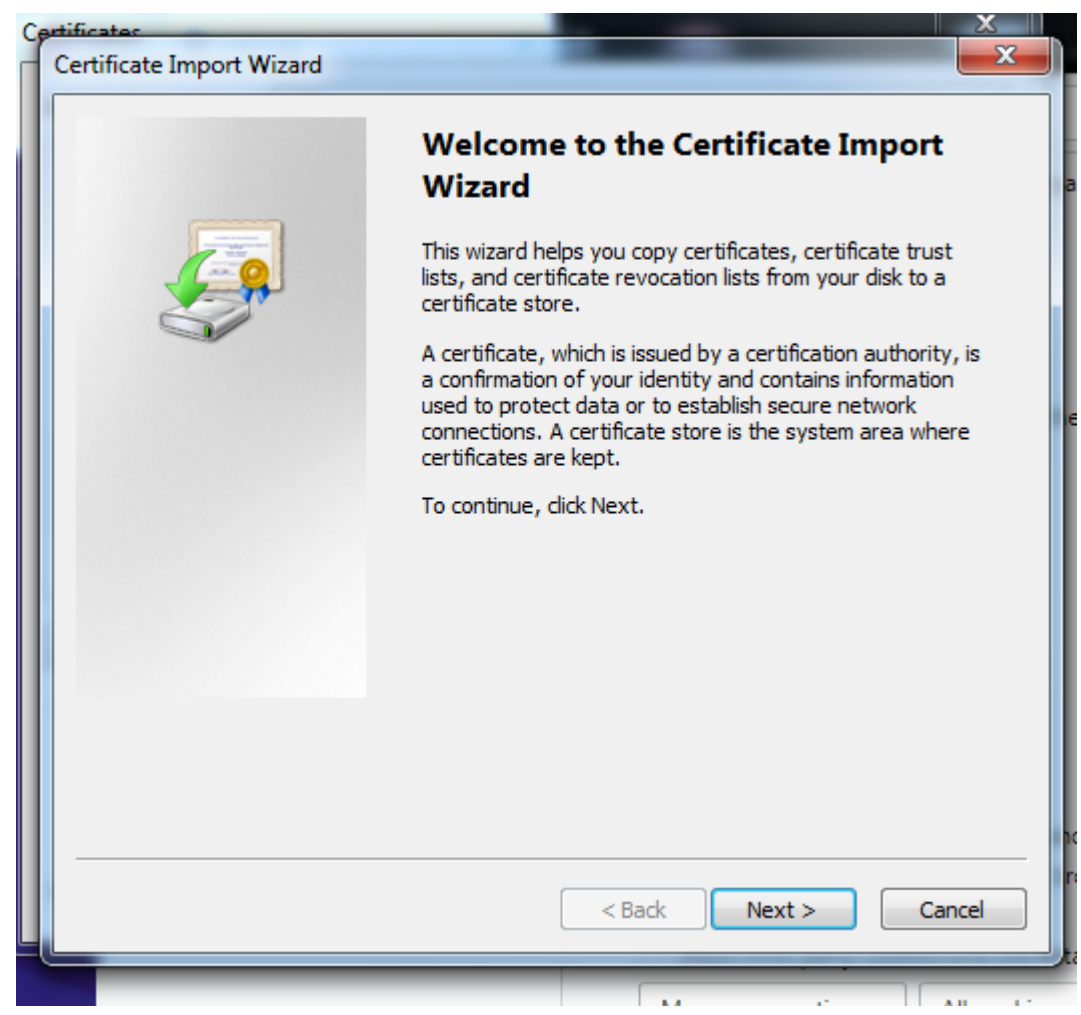

| Cer | rtificate Import Wizard                                                                  |
|-----|------------------------------------------------------------------------------------------|
|     | File to Import                                                                           |
|     | Specify the file you want to import.                                                     |
|     | File name:                                                                               |
|     | Browse                                                                                   |
|     | Note: More than one certificate can be stored in a single file in the following formats: |
|     | Personal Information Exchange-PKCS #12 (.PFX,.P12)                                       |
|     | Cryptographic Message Syntax Standard-PKCS #7 Certificates (.P7B)                        |
|     | Microsoft Serialized Certificate Store (.SST)                                            |
|     |                                                                                          |
|     |                                                                                          |
|     |                                                                                          |
|     | Learn more about <u>certificate file formats</u>                                         |
|     |                                                                                          |
| _   |                                                                                          |
|     |                                                                                          |
|     |                                                                                          |

Specify the file you want to import, Click on browse and select the path where you have downloaded the certificate.

| File to Import                                   |                                                        |
|--------------------------------------------------|--------------------------------------------------------|
| Specify the file you want to import.             |                                                        |
| File name:                                       |                                                        |
| C:\Users\support\Desktop\ca.crt                  | Browse                                                 |
| Note: More than one certificate ca               | n be stored in a single file in the following formats: |
| Personal Information Exchange-                   | PKCS #12 (.PFX,.P12)                                   |
| Cryptographic Message Syntax                     | Standard-PKCS #7 Certificates (.P7B)                   |
| Microsoft Serialized Certificate S               | tore (.SST)                                            |
| Learn more about <u>certificate file formats</u> | 2                                                      |
|                                                  | < Back Next > Cancel                                   |

## Specify the destination to store the certificate

| ertificate Import Wizard                                                                                 |
|----------------------------------------------------------------------------------------------------|
| Certificate Store                                                                                        |
| Certificate stores are system areas where certificates are kept.                                         |
| Windows can automatically select a certificate store, or you can specify a location for the certificate. |
| $\bigcirc$ Automatically select the certificate store based on the type of certificate                   |
| Place all certificates in the following store                                                            |
| Certificate store:                                                                                       |
| Personal Browse                                                                                          |
| Learn more about <u>certificate stores</u>                                                               |
| < Back Next > Cancel                                                                                     |

Click on finish and you the certificate will be successfully installed.

| Certificate Import Wizard |                                                          | ×                    |  |
|---------------------------|----------------------------------------------------------|----------------------|--|
|                           | Completing the Certific Wizard                           | cate Import          |  |
|                           | The certificate will be imported after you click Finish. |                      |  |
|                           | You have specified the following set                     | tings:               |  |
|                           | Certificate Store Selected by User                       | Personal             |  |
|                           | Content                                                  | Certificate          |  |
|                           | File Name                                                | C:\Users\support\Des |  |
|                           |                                                          |                      |  |
|                           |                                                          |                      |  |
|                           |                                                          |                      |  |
|                           |                                                          |                      |  |
|                           | 4 [ III                                                  |                      |  |
|                           | · [                                                      | ,                    |  |
|                           |                                                          |                      |  |
|                           |                                                          |                      |  |
|                           |                                                          |                      |  |
|                           |                                                          |                      |  |
|                           |                                                          |                      |  |
|                           |                                                          |                      |  |
|                           |                                                          |                      |  |
|                           | < Back F                                                 | Cancel               |  |
|                           |                                                          |                      |  |

Once this step is done, you have installed the CA into your browser and now the browser would accept firewall certificates.

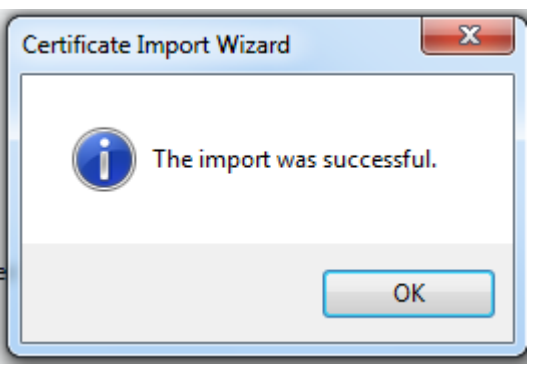

## How To Install Certificate In Safari

Click download and install certificate option and you would download the certificate.

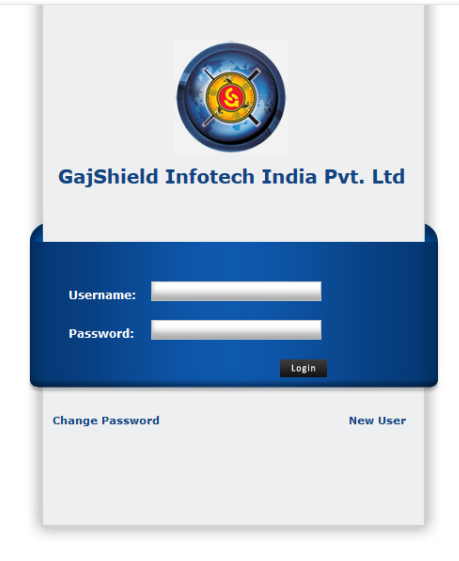

Visit preferences (under Tools ->)

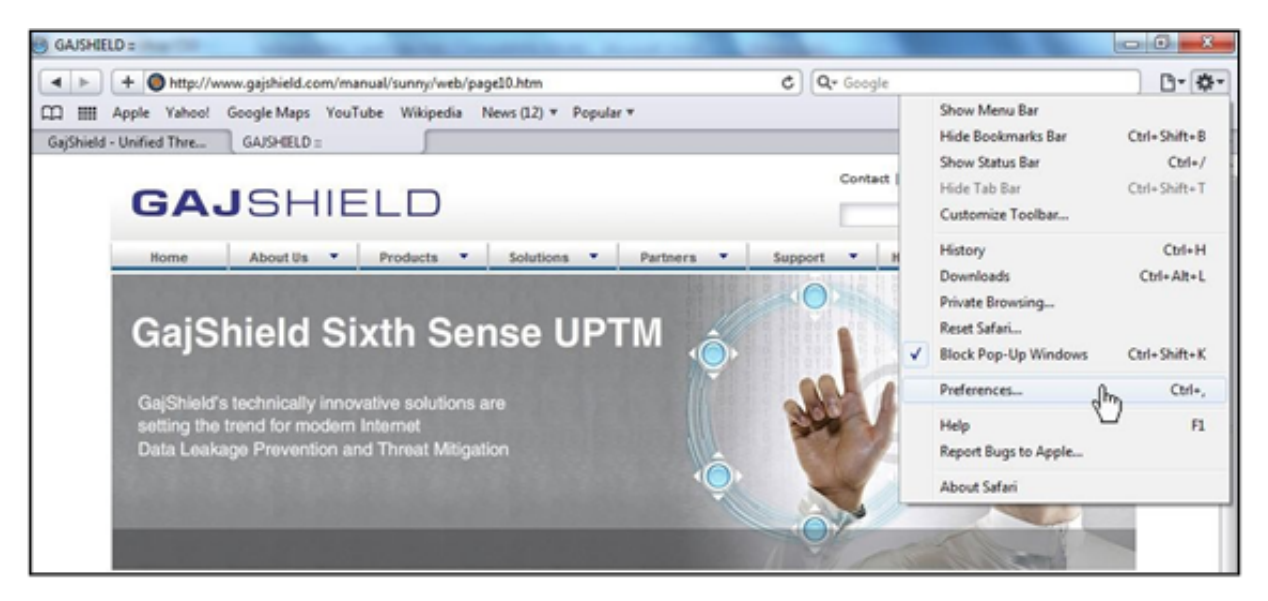

In preferences visit the Advanced option and Click on Change Settings.

| General | Appearance B     | ookmarks Tab  | RSS<br>RSS    | AutoFill                  | Security | کې<br>Advanced |
|---------|------------------|---------------|---------------|---------------------------|----------|----------------|
|         | Universal Access | : 🔲 Never use | font sizes sr | maller <mark>t</mark> han | 9        |                |
|         |                  | 🔲 Press Tab t | o highlight   | each item                 | on a web | page           |
|         |                  |               |               |                           |          |                |
|         | Style sheet      | None Selecte  | d             |                           |          | •              |
|         | Provies          | : Change Se   | ttings آل     | 0                         |          |                |
|         | Tronce           |               |               | -                         |          |                |
|         | Tomes            |               | d             | 2                         |          |                |

Click on Content and Certificates.

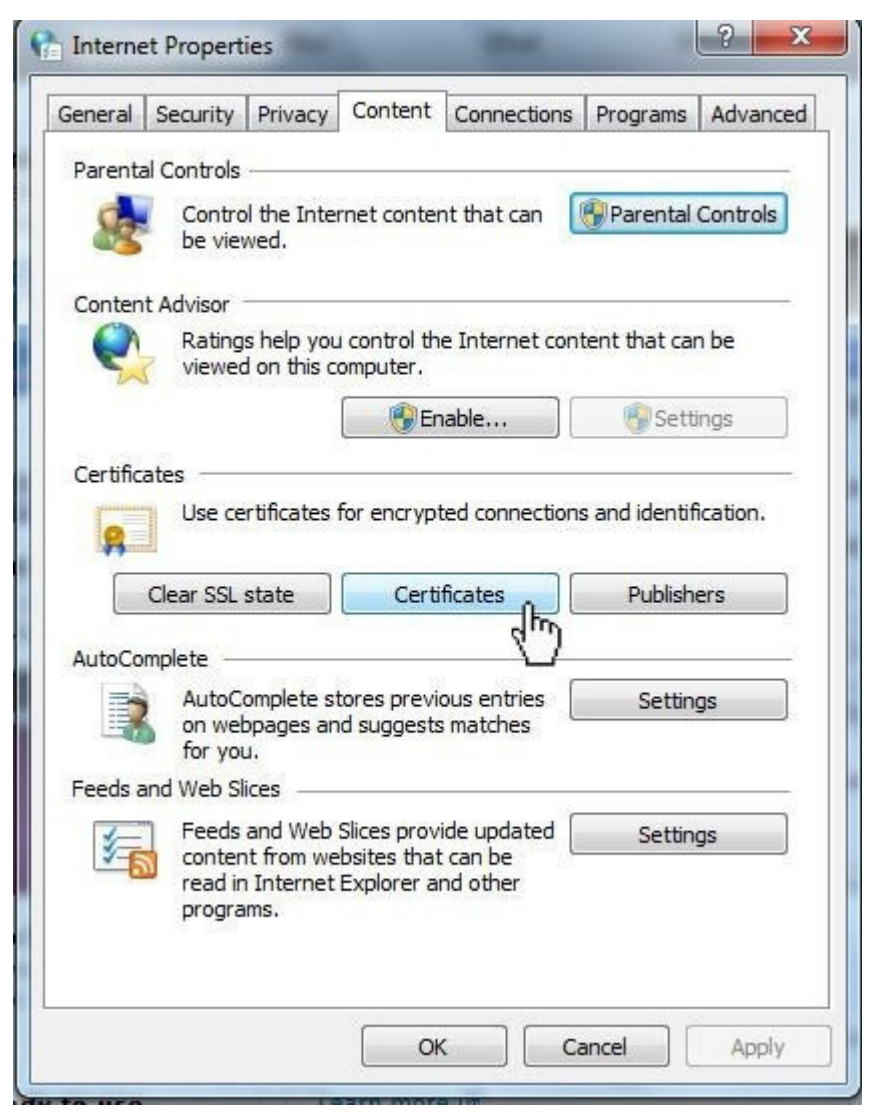

Select Trusted Root Certification Authorities & Click on import and select the certificate file just downloaded.

| Issued To                                                                                | Issued By                                                                                                    | Expiratio                                                   | Friendly Name                                                                 |
|------------------------------------------------------------------------------------------|----------------------------------------------------------------------------------------------------|-------------------------------------------------------------|-------------------------------------------------------------------------------|
| Class 3 Public Prima<br>Class 3 Public Prima<br>Copyright (c) 1997<br>Equifax Secure Cer | Class 3 Public Primary<br>Class 3 Public Primary<br>Copyright (c) 1997 Mi<br>Equifax Secure Certifi<br>gajshieldca | 8/2/2028<br>1/8/2004<br>12/31/1999<br>8/22/2018<br>6/9/2015 | VeriSign Class 3<br>VeriSign<br>Microsoft Timest<br>GeoTrust<br><none></none> |
| GTE CyberTrust Glo<br>Microsoft Authentic<br>Microsoft Root Aut<br>Microsoft Root Cert   | GTE CyberTrust Globa<br>Microsoft Authenticod<br>Microsoft Root Authority<br>Microsoft Root Certifi                | 8/14/2018<br>1/1/2000<br>12/31/2020<br>5/10/2021            | GTE CyberTrust<br>Microsoft Authe<br>Microsoft Root A<br>Microsoft Root C     |

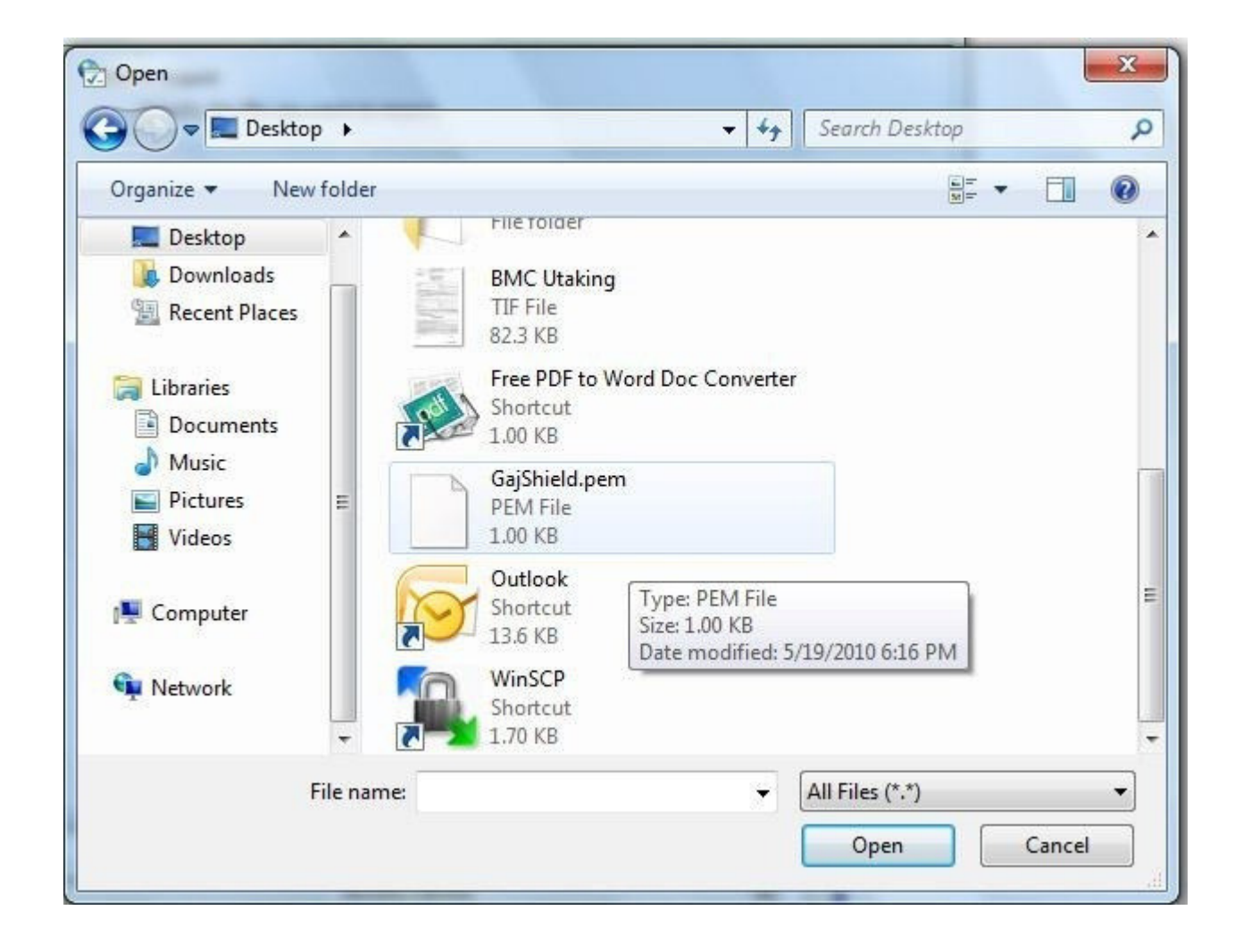

| File to Import                                  |                                    |                |
|-------------------------------------------------|------------------------------------|----------------|
| Specify the file you want to import.            |                                    |                |
| File name:                                      |                                    |                |
| C:\Users\Sunny\Desktop\GajShield.pem            |                                    | Browse         |
| Note: More than one certificate can be st       | ored in a single file in the follo | owing formats: |
| Personal Information Exchange - PKCS            | #12 (.PFX,.P12)                    |                |
| Cryptographic Message Syntax Standa             | ard-PKCS #7 Certificates (.P.      | 7B)            |
| Microsoft Serialized Certificate Store (.       | SST)                               |                |
|                                                 |                                    |                |
|                                                 |                                    |                |
| earn more about <u>certificate file formats</u> |                                    |                |
|                                                 |                                    |                |
|                                                 |                                    |                |

| Certificate Store<br>Certificate stores are system areas where certificates are kept.<br>Windows can automatically select a certificate store, or you can specify a location the certificate.<br>O Automatically select the certificate store based on the type of certificate<br>O Place all certificates in the following store<br>Certificate store:<br>Trusted Root Certification Authorities<br>Browse |
|----------------------------------------------------------------------------------------------------|
| Certificate stores are system areas where certificates are kept.<br>Windows can automatically select a certificate store, or you can specify a location of the certificate.<br>Automatically select the certificate store based on the type of certificate<br>Place all certificates in the following store<br>Certificate store:<br>Trusted Root Certification Authorities<br>Browse                       |
| Windows can automatically select a certificate store, or you can specify a location the certificate.                                                                                                    |
| <ul> <li>Automatically select the certificate store based on the type of certificate</li> <li>Place all certificates in the following store</li> <li>Certificate store:</li> <li>Trusted Root Certification Authorities</li> </ul>                                                                                                    |
| Place all certificates in the following store     Certificate store:     Trusted Root Certification Authorities     Browse                                                                                                    |
| Certificate store:<br>Trusted Root Certification Authorities Browse                                                                                                    |
| Trusted Root Certification Authorities Browse                                                                                                    |
| Diowsetti                                                                                                    |
|                                                                                                    |
|                                                                                                    |
|                                                                                                    |
|                                                                                                    |
|                                                                                                    |
|                                                                                                    |
| earn more about <u>certificate stores</u>                                                                                                    |
|                                                                                                    |
|                                                                                                    |
|                                                                                                    |
| < Back Next >                                                                                                    |

| Certificate Import Wizard | Completing the Certifi<br>Wizard<br>The certificate will be imported after | cate Import                                                  |
|---------------------------|----------------------------------------------------------------------------|--------------------------------------------------------------|
|                           | Certificate Store Selected by User<br>Content<br>File Name                 | Trusted Root Certifica<br>Certificate<br>C:\Users\Sunny\Desk |
|                           | < Back                                                                     | Finish Cancel                                                |

| Certificate In  | mport Wizard     | X          |
|-----------------|------------------|------------|
| 1               | The import was s | uccessful. |
|                 |                  | ОК         |
| 51 <sup>-</sup> |                  |            |

Once this step is done, you have installed the CA into your browser and now the browser would accept firewall certificates.

You have now successfully installed SSL certificate in your browser.